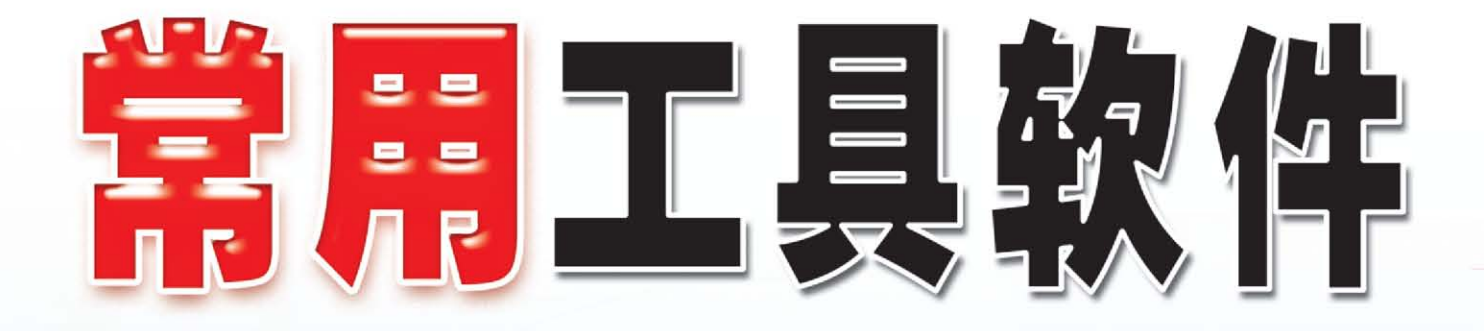

伍云辉 李 波 编著

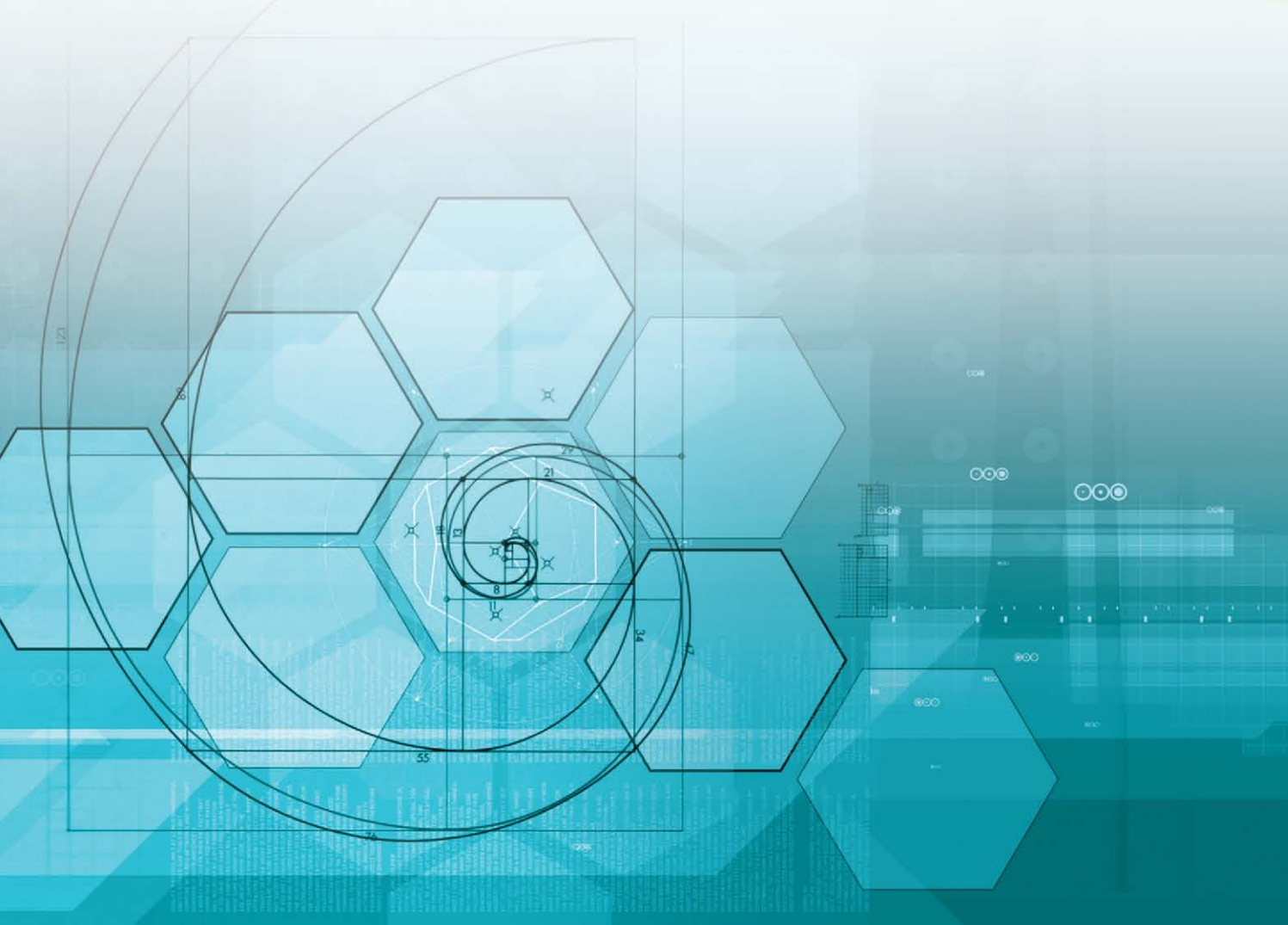

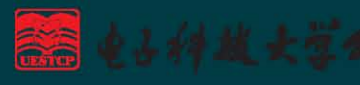

# 常用工具软件

伍云辉 李 波 编著

主 编: 伍云辉

副主编: 李 波

- 编 委: 伍云辉 刘小平 李建华杨 红 罗名兰 肖洪云王彬华 冯 欢 周 平
  - 郝佳波 李 波 代建华

电子科技大学出版社

图书在版编目(CIP)数据 常用工具软件 / 伍云辉, 李波编著. 一成都: 电子科技大学出版社, 2007.5 ISBN 978 - 7 - 81114 - 396 - 6 Ⅰ. 常… Ⅱ. ①伍… ②李… Ⅲ. 软件工具—基本知识 Ⅳ. TP311.56 中国版本图书馆 CIP 数据核字(2007)第 016605 号

#### 内容简介

该本书通过常用工具软件的介绍,让读者能在日常工作生活中很好地运用这些常用工具。本 书共分 10章:第1章系统工具软件,第2章磁盘、光盘管理工具,第3章文件压缩与解压缩工 具,第4章文档阅读与编辑工具,第5章杀毒防毒工具软件,第6章多媒体播放工具,第7章网 络搜索工具,第8章网络下载工具,第9章常用通信工具,第10章桌面工具。并运用大量的实 例对这些软件进行了实际操作讲解。

本书编写上由浅入深、图文并茂。该书既适用于中等职业技术学校、技工学校、电脑学校和计算机等级考试作为教材,也可作为大专院校及相关院校专业师生的教学参考用书和教材。

#### 常用工具软件

#### 伍云辉 李 波 编著

| 出   | 版:         | 电子科技大学出版社(成           | 战都市一环路东一 | 段 159 号电子信息产业大厦 | 邮编: 610051) |
|-----|------------|-----------------------|----------|-----------------|-------------|
| 策划纲 | <b>高辑:</b> | 张俊                    |          |                 |             |
| 责任编 | <b>扁辑:</b> | 张俊                    |          |                 |             |
| 主   | 页 <b>:</b> | www.uestcp.com.cn     |          |                 |             |
| 电子曲 | 阝件:        | uestcp@uestcp.com.cn  |          |                 |             |
| 发   | 行:         | 新华书店经销                |          |                 |             |
| 印   | 刷:         | 四川墨池印务有限公司            |          |                 |             |
| 成品戶 | えす:        | 185mm×260mm 的         | 卩张 13.5  | 字数 340 千字       |             |
| 版   | 次:         | 2007年5月第一版            |          |                 |             |
| 印   | 次:         | 2007年5月第一次印刷          |          |                 |             |
| 书   | 号:         | ISBN 978-7-81114-396- | 6        |                 |             |
| 定   | 价:         | 18.00 元               |          |                 |             |

■ 版权所有 侵权必究 ■

◆ 邮购本书请与本社发行部联系。电话:(028)83202323,83256027

◆ 本书如有缺页、破损、装订错误,请寄回印刷厂调换。

◆ 课件下载在我社主页"下载专区"。

## 中等职业教育规划教材出版说明

为培养 21 世纪新型职业技术人才,贯彻执行《中共中央、国务院关于深化教育改革, 全面推进素质教育的决定》精神,落实《面向 21 世纪教育振兴行动计划》中提出的职业教 育课程改革和教材建设规划,根据教育部关于《中等职业教育国家规划教材申报、立项及管 理意见》(教职成[2001]1 号)的精神,我们组织力量对中等职业教育进行分析和研究,结 合为新世纪培养新型职业技术人才以及为实现"十一五"规划制定的目标,从 2003 年我们 就组织力量按中等职业教育基本教学规格陆续对德育课程、文化基础课程、专业技术基础课 程和 80 个重点建设专业主干课程的教材进行了规划和编写。从 2004 年起就陆续提供给各类 中等职业学校选用。

这些规划教材全部经中等职业教育教材审定委员会审定。这些全新的教材全面贯彻了素 质教育思想,从社会发展需要出发,注重对学生的创新精神和实践能力的培养,大胆融入一 些先进的教材理念和教学方法。总之,该批规划教材能满足不同办学要求、不同学制、不同 专业的需要。

最后我们希望各地相关部门积极推广并选用该规划教材。在使用过程中,注意总结经验, 及时提出修改意见和建议,让我们能不断完善和提高。

中等职业教育教材编写委员会

言 前

当今社会已进入电脑化时代,电脑已广泛用于传统的设计、制造、编辑出版、广告制作 等行业,而另一方面专业院校及计算机学校如雨后春笋般涌现。但是,与之相配套的计算机 专业教学的好教材非常缺乏。为此,本教材编写组在对目前计算机教材使用情况进行调查和 研究的基础上,结合学校的教学实践,并根据《中共中央、国务院关于深化教育改革,全面 推进素质教育的决定》精神以及教育部《中等职业教育国家规划教材教育教学大纲》编写了 本套易教、易学,轻松有趣的计算机教学丛书。我们希望该丛书不仅为你提供一套学习的教 材,更希望为你奉献一个全新的计算机学习方案,即完整的课程安排、丰富的实例讲解、学 以致用的课后作业。丛书无微不至的设计都是为了达到使你获得最佳的学习效果的目的。

培养 21 世纪专门职业技术人才,适应现代工业技术的发展是我们的责任和义务。在编 写这套教材时我们突出了重点,加大了弹性,增加了教材的灵活性,并具有一定深度和广度, 可适应不同学校、不同学制、不同专业的教学需要,又便于学生自学。

该系列丛书共二十余本,包括计算机基础、办公应用、程序设计、图形图像及网页制作 等方面的内容。

该丛书具有如下特色:

定位准确 明确定位中等职业技术学校及计算机学校,丛书坚持基础、技巧、经验并重, 理论、操作、提高并举,尤其对初、中级学者使用软件容易出现的疏忽、困惑、难点进行重 点突破。

特色服务 本教材可提供网上售后服务;提供后期技术支持;开展网上调查、勘误、答疑、交流、收集反馈信息。读者还可通过电子邮箱 196308071q1@163.com 与作者进行交流。 同时,在我们网站 http://www.dztf.com 的论坛中也提供了交流场所,并提供免费下载的汉 化软件补丁、程序源代码及实例效果图。下载地址: http://www.dztf.com 中"中职教材系 列"专栏,图书质量监督电子邮箱: 196308071q1@163.com。

在该丛书的编写过程中,我们参考了所有能找到的有关方面的文献和资料,包括互联网 上的一些信息,在此一并表示感谢!由于时间仓促,加上作者水平有限,书中错误在所难免, 恳请专家和广大读者不吝赐教!

> 编 者 2007年5月

## 目 录

| 第1章    | 系统             | L具软件1                                             |
|--------|----------------|---------------------------------------------------|
| 1.1    | Window         | vs 优化大师的使用1                                       |
|        | 1.1.1          | 全面了解自己电脑的系统信息1                                    |
|        | 1.1.2          | 全面优化系统 3                                          |
|        | 1.1.3          | 打造系统个性设置3                                         |
|        | 1.1.4          | 系统维护4                                             |
|        | 1.1.5          | 智能备份驱动程序 5                                        |
| 1.2    | 超级兔            | 日子的使用                                             |
|        | 1.2.1          | 超级兔子魔法设置6                                         |
|        | 1.2.2          | 超级兔子优化王                                           |
|        | 1.2.3          | 超级兔子上网精灵                                          |
| 1.3    | 美萍安            | 全卫士                                               |
|        | 1.3.1          | 添加程序9                                             |
|        | 1.3.2          | 修改项目属性10                                          |
|        | 1.3.3          | 改变菜单项目顺序 10                                       |
|        | 1.3.4          | 程序设置管理10                                          |
|        | 1.3.5          | 运行模式和网络计时11                                       |
|        | 1.3.6          | 查看历史记录12                                          |
|        | 1.3.7          | 网站限制12                                            |
| 1.4    | 使盘克            | [隆工具 Ghost13]                                     |
|        | 1.4.1          | 用 Ghost 分区备份                                      |
|        | 1.4.2          | 系统克隆与备份16                                         |
|        | 1.4.3          | · 处原备份                                            |
|        | 1.4.4          | 又件和磁盘的检查18                                        |
| kt o t | 【习题】           |                                                   |
| 第2章    | 俪盘、            | 光盘管埋丄具 20                                         |
| 2.1    | 虚拟光            | ·碟总管 Virtual Drive 8.0                            |
|        | 2.1.1          | 虚拟光碟简介                                            |
|        | 2.1.2          | 使用普通光盘建立虚拟光盘                                      |
|        | 2.1.3          | 使用部分收纳建立虚拟光盘                                      |
|        | 2.1.4          | 又件转换                                              |
|        | 2.1.5          | 设定虚拟光驱数目                                          |
|        | 2.1.6          | 使用虚拟光盘(插片)                                        |
|        | 2.1.7          | 退出虚拟光盘                                            |
|        | 2.1.8          | 加入 VCD 又仵                                         |
|        | 2.1.9          |                                                   |
| 0.0    | 2.1.10         | び坝 旼直                                             |
| 2.2    | 尤驱烈            | J來 Nero                                           |
|        | 2.2.1          | 头用的収减大切能                                          |
|        | 2.2.2<br>2.2.2 | [ 行 统 н) 数 / 折 刻 Ж 仲 短                            |
|        | 2.2.3<br>2.2.1 | 前任時1日こ的UU                                         |
|        | 2.2.4<br>2.2 E | 时日日来月1%20次 · · · · · · · · · · · · · · · · · · ·  |
|        | 4. 4. J        | <b>門下ムル 月 ・・・・・・・・・・・・・・・・・・・・・・・・・・・・・・・・・・・</b> |

|                                       | 2.2.6                                       | 备份数据                                             | . 37       |
|---------------------------------------|---------------------------------------------|--------------------------------------------------|------------|
|                                       | 2.2.7                                       | 其他功能试用                                           | . 39       |
| 2.3                                   | 磁盘分                                         | 区 PartitionMagic 8.0                             | . 41       |
|                                       | 2.3.1                                       | PartitionMagic 8.0 的下载、安装与界面                     | . 41       |
|                                       | 2.3.2                                       | PartitionMagic 8.0 的应用                           | . 42       |
|                                       | 【习题                                         | ]                                                | . 49       |
| 第3章                                   | 文件                                          | 玉缩与解压缩工具                                         | 50         |
| 3.1                                   | 文件日                                         | 国缩软件 WinRAR                                      | . 50       |
|                                       | 3.1.1                                       | 文件压缩软件 WinRAR 简介                                 | . 50       |
|                                       | 3.1.2                                       | 使用 WinRAR 快速压缩和解压                                | . 51       |
|                                       | 3.1.3                                       | 分卷压缩                                             | . 52       |
|                                       | 3.1.4                                       | 显示隐藏的文件                                          | 53         |
|                                       | 3.1.5                                       | 文件加密                                             | . 54       |
|                                       | 3.1.6                                       | 修复受损的压缩文件                                        | . 54       |
|                                       | 3.1.7                                       | 压缩后自动关机                                          | 55         |
|                                       | 3.1.8                                       | WinRAR 的其他功能                                     | . 55       |
| 3.2                                   | 文件出                                         | ≤缩软件 WinZIP                                      | . 56       |
|                                       | 3.2.1                                       | 使用 WinZIP 快速压缩和解压                                | . 56       |
|                                       | 3.2.2                                       | 给压缩包添加文件                                         | . 58       |
|                                       | 3.2.3                                       | 同时打开多个文件                                         | . 59       |
|                                       | 3.2.4                                       | 快速修改压缩包内的文件                                      | . 59       |
|                                       | 3.2.5                                       | 快速添加 E-mail 附件                                   | . 60       |
|                                       | 3.2.6                                       | 用 WinZip 解厌乱码                                    | . 60       |
| 0.0                                   | 3.2.7                                       | Ŋ ₩1nZ1p 浴加注释                                    | . 60       |
| 3. 3                                  | 又件月                                         | ≤ 珀 软 件 WinAce                                   | . 61<br>62 |
| ∽ / 辛                                 | 「一一一一一一一一一一一一一一一一一一一一一一一一一一一一一一一一一一一一一      | 】 ····································           | , 03<br>64 |
| 为 4 早<br>4 1                          | メロロ                                         | 四                                                | 64         |
| 4.1                                   | 但生凶<br>1 1 1                                | 17 闪见奋 · · · · · · · · · · · · · · · · · · ·     | 64         |
|                                       | 4.1.1                                       | 口切刀伝与介田                                          | 65         |
|                                       | 4.1.2                                       | 以且八埕加分奋                                          | 66         |
| 1 2                                   | 4. 1. 5<br>Adoba                            | 超生网见锚门仅用刀石<br>Reader 由子阁遗丁目                      | 71         |
| 4.2                                   | A 2 1                                       | 自动方洋与鬼面                                          | 71         |
|                                       | $\frac{1}{4}, \frac{2}{2}, \frac{1}{2}$     | Adobe Reader 7 0的使田方注                            | 72         |
|                                       | 4 2 3                                       | 打印 Adobe PDF 文档                                  | 76         |
|                                       | 【习题                                         |                                                  | . 77       |
| 第5章                                   | ▲<br>[][][][][][][][][][][][][][][][][][][] | ▲<br>汸毒丁且软件                                      | 79         |
| ,,,,,,,,,,,,,,,,,,,,,,,,,,,,,,,,,,,,, | 小 母 i<br>全 山 書                              | 59 母工六伙门····································     | 79         |
| 0.1                                   | 511                                         | - 全山毒霸 2006 简介                                   | 79         |
|                                       | 5 1 2                                       | 显出母朝 2000 两介 · · · · · · · · · · · · · · · · · · | 79         |
|                                       | 5. 1. 3                                     | 扫描病毒                                             | 82         |
|                                       | 5. 1. 4                                     | 应急处理                                             | . 86       |
|                                       | 5.1.5                                       | 病毒及预防                                            | . 87       |
|                                       | 5.1.6                                       | 金山网镖 2006 介绍                                     | . 89       |
|                                       | 5.1.7                                       | 金山反间谍 2006 介绍                                    | . 90       |
|                                       | 5.1.8                                       | 金山漏洞修复 2006 介绍                                   | . 91       |
| 5.2                                   | 瑞星矛                                         | 等毒软件 2006                                        | . 91       |
|                                       | 5.2.1                                       | 瑞星杀毒 2006 简介                                     | . 91       |

|                         | 5.2.2          | 启动方法与界面                                               | 92     |
|-------------------------|----------------|-------------------------------------------------------|--------|
|                         | 5.2.3          | 瑞星杀毒软件的使用                                             | 93     |
|                         | 5.2.4          | 瑞星监控中心                                                | 95     |
|                         | 5.2.5          | 瑞星杀毒工具                                                | 97     |
|                         | 5.2.6          | 网络黑名单列表                                               | 99     |
| 5.3                     | 江民杀            | 、毒软件 KV 2006                                          | . 100  |
|                         | 5.3.1          | 江民杀毒软件 KV 2006 简介                                     | . 100  |
|                         | 5.3.2          | 启动方法与界面                                               | . 100  |
|                         | 5.3.3          | 江民杀毒软件的使用                                             | . 101  |
|                         | 5.3.4          | 木马一扫光工具介绍                                             | . 108  |
|                         | 5.3.5          | 江民杀毒软件的实用工具                                           | . 110  |
|                         | 【习题            | <b>)</b>                                              | . 112  |
| 第6章                     | 多媒体            | 体播放工具                                                 | 114    |
| 6.1                     | Window         | ws Media Player 10 播放器                                | . 114  |
|                         | 6.1.1          | Windows Media Player 10 播放器的简介                        | . 114  |
|                         | 6.1.2          | 启动方法与界面                                               | . 114  |
|                         | 6.1.3          | Windows Media Player 10 播放器的使用                        | . 116  |
|                         | 6.1.4          | 播放机的外观                                                | . 120  |
| 6.2                     | 豪杰超            | 3999                                                  | . 121  |
|                         | 6.2.1          | 蒙杰超级解霸 V9 简介                                          | . 121  |
|                         | 6.2.2          | 视频解霸的介绍                                               | . 122  |
| <u> </u>                | 6.2.3          | 首频解朝的介绍                                               | . 125  |
| 6.3                     | Keal I         | Player 10 媒体播放器                                       | . 127  |
|                         | 0.3.1          | Keal Player 10 媒体播放器间介       自动式は日用五                  | . 127  |
|                         | 0.3.2          | 后功力法与芥 <u>ய</u>                                       | . 128  |
|                         | 0.3.3          | 使用 KealPlayer                                         | . 130  |
| <b>幣</b> 7 <del>革</del> | 【刁越            | 】 ····································                | 120    |
| <b>先</b> (早             | 四给1            | ©糸⊥共・・・・・・・・・・・・・・・・・・・・・・・・・・・・・・・・・・・・              | 100    |
| 1.1                     | 日度也            | 5条51                                                  | . 130  |
|                         | 1.1.1<br>7.1.0 | 日度搜系引擎介绍                                              | . 130  |
|                         | 7.1.2          | <ul><li>日 皮 本 平 仮 糸</li><li>た ) タ ム 泊 五 抽 志</li></ul> | . 130  |
|                         | 7.1.3          | 1) 制八多个四诺伎系                                           | . 137  |
|                         | 7.1.4          | ,                                                     | 120    |
|                         | 7.1.5          | 位田百度地卖喜乐                                              | 130    |
|                         | 7.1.0<br>7.1.7 | 区用口反复系目小····································          | 1/0    |
| 72                      | 3721           | 网络立夕/搜索的使用                                            | . 142  |
| 1.2                     | 7 2 1          | 3791 网络立夕简介                                           | . 1 12 |
|                         | 7 2 2          | 开通网络实名                                                | 143    |
|                         | 7.2.3          | 中文盲认                                                  | . 144  |
|                         | 7.2.4          | 地址栏搜索                                                 | . 144  |
|                         | 7.2.5          | 灵活输入                                                  | . 144  |
|                         | 【习题            | <b>]</b>                                              | . 145  |
| 第8章                     | 网络             | 下载工具                                                  | 146    |
| 8 1                     | 网际体            | + -///、································               | . 146  |
| 0.1                     | 8.1.1          | 网际快车 FlashGet 的介绍                                     | . 146  |
|                         | 8.1.2          | 启动方法与界面                                               | . 147  |
|                         | 8.1.3          | 添加下载任务                                                | . 148  |
|                         |                |                                                       | -      |

|         | 8.1.4             | 状态图标含义                                                | . 150        |
|---------|-------------------|-------------------------------------------------------|--------------|
|         | 8.1.5             | 文件的管理                                                 | . 150        |
|         | 8.1.6             | 网际快车的故障解决                                             | . 151        |
| 8.2     | 讯雷的               | 〕使用                                                   | . 153        |
|         | 8.2.1             | 讯雷的介绍                                                 | . 153        |
|         | 8.2.2             | 后动万法与界面                                               | . 154        |
|         | 8.2.3             | 新建卜载仕务                                                | . 155        |
|         | 8.2.4             |                                                       | . 156        |
| 0.0     | 8.2.5             | 讯直                                                    | 101          |
| 8.3     | 电 % e             | MU10 的伙用                                              | 161          |
|         | 0.0.1             | 电摄 emule 的开始<br>户动专注与更而                               | 161          |
|         | 0.0.4             | 口切刀伍与介凹                                               | 161          |
|         | 0. J. J<br>8 3 4  | 屯 综 емите 的 相 天 以 直<br>在 由 嚶 。Mul。 由 下 裁 文 件          | 163          |
|         | 【习题】              |                                                       | 166          |
| 笙 Q 音   | 堂田社               | ▲                                                     | 167          |
| オノキ 0,1 | vil (m            | 四旧工兴····································              | 167          |
| 5.1     | Q 1 1             | Outlook Express 的企纽                                   | 167          |
|         | 9 1 2             | 自动方法与界面                                               | 168          |
|         | 9 1 3             | 创建邮件账户                                                | 168          |
|         | 9. 1. 4           | 邮件的接收与发送                                              | . 170        |
|         | 9. 1. 5           | 管理邮件                                                  | . 173        |
|         | 9.1.6             | 通讯簿                                                   | . 176        |
| 9.2     | Foxma             | i1 的使用                                                | . 180        |
|         | 9.2.1             | Foxmail 的介绍                                           | . 180        |
|         | 9.2.2             | 启动方法与界面                                               | . 180        |
|         | 9.2.3             | 创建邮件账户                                                | . 181        |
|         | 9.2.4             | 邮件的接收与发送                                              | . 183        |
| 9.3     | 腾讯Q               | Q2006 的使用                                             | . 187        |
|         | 9.3.1             | 腾讯 QQ 的介绍                                             | . 187        |
|         | 9.3.2             | 启动方法与界面                                               | . 188        |
|         | 9.3.3             | 腾讯 QQ 的基本使用                                           | . 189        |
|         | 9.3.4             | _ 腾讯 QQ 的设置                                           | . 197        |
|         | 【习题               |                                                       | . 201        |
| 第10章    | 「 泉 血             | 口工具                                                   | 202          |
| 10.     | 1 梦幻;             | 桌面工具                                                  | . 202        |
|         | 10.1.1            | 梦幻桌面工具的介绍                                             | . 202        |
|         | 10.1.2            | 受幻桌面                                                  | . 203        |
|         | 10.1.3            | 迷你时钟                                                  | . 204        |
|         | 10.1.4            | 桌面利器                                                  | . 206        |
| 10 (    | 10.1.5<br>סיעד די | 泉山上具                                                  | . 206        |
| 10. 2   | Z XP 受<br>10-2-1  | 应土                                                    | 207          |
|         | 10.2.1            | AF 交应工的介绍                                             | 207          |
|         | 10. 2. 2          | 四/w 工 / 四 / 四 / 一 · · · · · · · · · · · · · · · · · · | . 200<br>910 |
|         | 10.2.3            | 前如风格的使用                                               | 210          |
|         | 10.2.4            | 动态辟纸和卓面的使用                                            | 211          |
|         | 【习题               | -77心王祝伊永四时区/13                                        | 212          |
|         |                   |                                                       |              |

### 第1章 系统工具软件

#### 1.1 Windows 优化大师的使用

Windows 优化大师是一款功能强大的系统优化与管理工具,它具有系统信息总揽、系统功能优化、系统清理维护三大突出功能。该软件自从 1999 年发布第一个版本以来,共推出了 10多个版本,深受广大电脑管理员及普通用户的青睐。这里以 Windows 优化大师 V6.57 版本为例进行介绍,它全面支持 Windows 98/Me、Windows 2000/XP、Windows 2003 等操作系统。

可以在 http://www.wopti.net 网站下载该软件,然后将该软件安装在计算机上。在安装该 软件时,只需作出简单的回答即可安装成功,其具体安装方法这里就不再介绍。

#### 1.1.1 全面了解自己电脑的系统信息

打开 Windows 优化大师,依次单击左侧的"系统信息检测-系统信息总揽"标签,在这 里可以看到电脑系统信息的大体情况,如 CPU 的型号、频率、内存大小、操作系统版本等, 如图 1-1 所示。

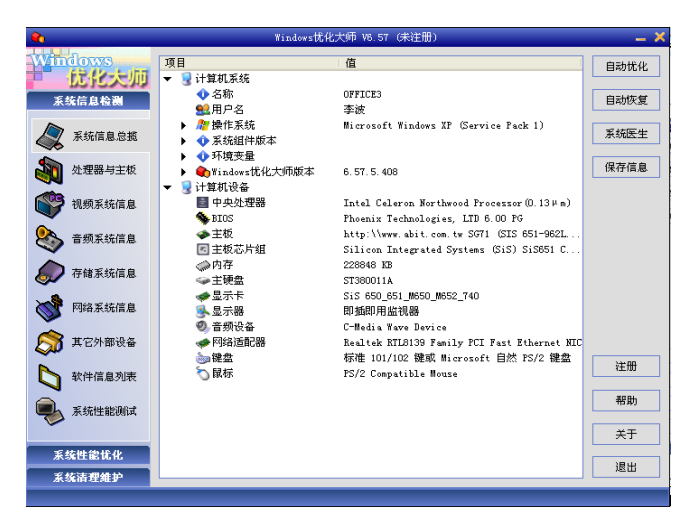

图 1-1 "系统信息总揽"标签

如果想要进一步了解电脑的配置情况,分别单击下面的"处理器与主板"、"视频系统信息"、"音频系统信息"、"存储系统信息"、"网络系统信息"、"其它外部设备"等相应的标签, 在对应的标签中将详细地显示出用户计算机的硬件情况,以及使用情况,如图 1-2 所示显示 的是"存储系统信息"的详细情况。其他标签就不再一一介绍,其操作非常简单,用户可以 自己查看。

| 😜 Windows扰化大师 V6.57 (未注册)               |                                                                                                    |                                                                                                    |        |  |  |  |  |
|-----------------------------------------|----------------------------------------------------------------------------------------------------|----------------------------------------------------------------------------------------------------|--------|--|--|--|--|
| Windows                                 | 项目                                                                                                    | 值                                                                                                    | 自动忧化   |  |  |  |  |
| 「「「「「」」「「」」「」」「」」「」」「」」「」」「」」「」」「」」「」」「 | <ul> <li>約</li> <li>約</li> <li>物</li> <li>物</li> <li>項</li> <li>約</li> <li>項</li> <li>約</li> <li>項</li> <li>約</li> <li>項</li> <li>約</li> <li>第</li> <li>約</li> <li>第</li> <li>第</li> <li>第</li> <li>10</li> <li>10</li> <li>1</li></ul> | 228848 KB<br>23576 KB, 10%                                                                             | 自动恢复   |  |  |  |  |
| 🔊 系统信息总揽                                | <ul> <li>◆ 虚拟内存总计</li> <li>◆ 虚拟内存剩余</li> </ul>                                                                                                    | 2097024 KB<br>2042864 KB, 97%                                                                          | 系统医生   |  |  |  |  |
| 如理器与主板                                  | <ul> <li>◆ 交換区剩余</li> <li>◆ 交換区剩余</li> <li>◆ 内存最大安装容量</li> </ul>                                                                                                    | 559984 KB<br>229392 KB, 41%<br>2048 MB                                                                 |        |  |  |  |  |
| ₩₩ 视频系统信息                               | ▶ E 内存控制器<br>◆ Bank0/1 - A0                                                                                                    | 空闲                                                                                                    |        |  |  |  |  |
| 🗞 音频系统信息                                | ▶ ◇Bank2/3 - A1<br>▼ ◇硬盘                                                                                                    | 256 MB                                                                                                 |        |  |  |  |  |
| 存储系统信息                                  | <ul> <li>▶ ● 硬盘控制器</li> <li>▶ ■ 印度統制業件</li> </ul>                                                                                                    | ST380011A                                                                                              |        |  |  |  |  |
| ₩ 网络系统信息                                | ▶ ● 分区<br>▶ ● 分区                                                                                                    | Silicon Integrated Systems (313) 3133313<br>C: (总计:9.77 GB 剩余:5.13 GB)<br>D: (总计:19.52 GB 剩余:12.84 GB) |        |  |  |  |  |
| S 其它外部设备                                | ▶ 🖘分区<br>▶ 🖘分区                                                                                                    | B: (总计:19.52 GB 剩余:5.26 GB)<br>F: (总计:19.52 GB 剩余:4.01 GB)                                             | ))+ DD |  |  |  |  |
| ▶ 软件信息列表                                | <ul> <li>◆ 分区</li> <li>◆ 各分区总计空间</li> <li>◆ ない日本11番/</li> </ul>                                                                                                    | G: (总计:6.16 GB 剩余:1.30 GB)<br>74.50 GB                                                                 | 至加     |  |  |  |  |
| 長統性能測试                                  | <ul> <li>◆ 各分区息计剩余</li> <li>◆ CDROM</li> <li>◆ 性能提升建议</li> </ul>                                                                                                    | 28.54 GB (38.31%)                                                                                      | ×T     |  |  |  |  |
| 系统性能优化                                  |                                                                                                    |                                                                                                    | 退出     |  |  |  |  |
| 系统清理维护                                  | 1                                                                                                    |                                                                                                    |        |  |  |  |  |

图 1-2 "存储系统信息"标签

电脑在使用一段时间后,就会安装许多软件,如果要查看安装了哪些软件,只要单击"软件信息列表"标签就可以看到电脑中安装的所有软件,同时单击列表中的一个软件名称,就可以在下面看到软件的版本号、发布商、安装日期以及卸载信息等。单击下面的删除或者卸载按钮,就可以对该软件进行删除或者卸载操作,如图 1-3 所示。

| <b>e</b> n                                                          | Windows优化大师 V6.                                                                                                    | 57 (未注册)                                                   | -                                                                 | - X |  |  |  |
|---------------------------------------------------------------------|----------------------------------------------------------------------------------------------------|------------------------------------------------------------|-------------------------------------------------------------------|-----|--|--|--|
| Windows<br>抗化大加                                                     | 软件名称<br>■ 上网助手                                                                                                    | 版本                                                         | 发布商                                                               |     |  |  |  |
| 系统信息检测                                                              | Google Toolbar for Internet Explorer                                                                                                    | 7                                                          | Macromedia                                                        |     |  |  |  |
| 🔊 系统信息总规                                                            | TebFldrs XP                                                                                                    | 9. 50. 6513<br>12. 0. 0. 458                               | Microsoft Corporation<br>Corel Corporation                        |     |  |  |  |
| 处理器与主板                                                              | AutoCAD 2004                                                                                                    | 6. 03. 00. 9402<br>16. 0. 0. 086<br>3. 33. 0. 0            | Microsoft Corporation<br>Autodesk<br>DAEMON'S HOME                |     |  |  |  |
| 视频系统信息                                                              | X DivX<br>DivX Player                                                                                                    | 6.0<br>6.0                                                 | DivXNetworks, Inc.<br>DivXNetworks, Inc.<br>Nignoraft Componition |     |  |  |  |
| 🗞 音频系统信息                                                            | Muicrosoft Office XP Professional wi                                                                                                    | . 10. 0. 2701. 01<br>4. 5. 2. 8848                         | Microsoft Corporation<br>Microsoft Corporation<br>WWware, Inc.    |     |  |  |  |
| 存储系统信息                                                              | ◎ Macromedia Extension Manager<br>【 Adobe Reader 7.0 - Chinese Simplified<br>一冊形印 Tafafa 工作ので 日本                                                                                                    | 1.5<br>007.000.000                                         | Macromedia<br>Adobe Systems Incorporated<br>珊瑚山丁作安与嘉松丁作安          |     |  |  |  |
| 网络系统信息                                                              | <ul> <li>3.4.4.1 mono ⊥,</li> <li>2.4.1</li> <li>2.4.1</li> <li>2.4.1</li> <li>3.4.1</li> <li>4.1</li> <li>4.</li></ul> | 3.7.2.1<br>4, 5, 2, 38                                     | 北京世纪超星信息技术发展…<br>深圳市三代科技开发有限公司                                    |     |  |  |  |
| 「其它外部设备」                                                            | 2金山词霸2005精简版                                                                                                    | 4, 0, 0, 0                                                 | 风子                                                                | -   |  |  |  |
| 软件信息列表                                                              | 版本 7                                                                                                    | 发布商 Mac                                                    | cromedia                                                          |     |  |  |  |
| 東統性能測试                                                              | 阿址 http://www.macromedia.com/go/flat     卸載命令及参数 RunD1132 C:\PROGRA~1\CC                                                                                                    | h) 安装日期 200<br>MMON <sup>~</sup> 1\INSTAL <sup>~</sup> 1\e | 9月 5日<br>ngine\6\INTEL3~1\Ctor. dll, Launc                        | h   |  |  |  |
| 系统性能优化         分析         細除         卵載         帮助           系统清型集沪 |                                                                                                    |                                                            |                                                                   |     |  |  |  |
| 合计软件数:45 个                                                          |                                                                                                    |                                                            |                                                                   |     |  |  |  |

图 1-3 "软件信息列表"标签

如果要查看电脑的性能、配置是否合理等,可以使用优化大师的系统性能测试功能来对 电脑进行检测,同时与其他相近配置进行比较。打开"系统性能测试"标签,然后单击"测 试"按钮,就可以对电脑进行全方位的测试。测试完成后,可以看到自己的电脑性能能够打 多少分,如图 1-4 所示。 第1章 系统工具软件

| ٠                                                                                        | Windows忧化大师 V8.57 (未注册)                                                                                                    | X  |
|------------------------------------------------------------------------------------------|----------------------------------------------------------------------------------------------------|----|
| <ul> <li>         がけるいからの</li> <li>         がな信息总数         <ul> <li></li></ul></li></ul> | 当前的计算机系统<br>总体评分:17.6 分<br>处理器和内存评分:63 分<br>显示卡和内存评分:1460 分                                                                           |    |
| 视频系统信息<br><br><br><br><br><br><br><br><br><br>                                           |                                                                                                    |    |
| <ul> <li>存储系统信息</li> <li>网络系统信息</li> </ul>                                               | 总体评分:102.9 分<br>处理器和印存评分:88 分<br>显示卡和印存评分:1489 分                                                                                      |    |
| 第 其它外部设备           計 软件信息列表                                                              | Intel F4 3.066/512MB DDR400/ATI Radeon 9800 FBD 128MB/WindowsXF/1024x768 32位色<br>急体评分: 124.1 分<br>处理器和内容评分: 107 分<br>男エキモットマレム: マック ム |    |
| 系统性能测试<br>系统性能优化<br>系统清理维护                                                               | 32/31/MH/3177172 - 1142 22<br>調査                                                                                                    | 帮助 |
| 合计软件数:45 个                                                                               |                                                                                                    |    |

图 1-4 "系统性能测试"标签

#### 1.1.2 全面优化系统

电脑使用一段时间后,系统速度会越来越慢,如何让电脑达到最快的运行速度,使用 Windows 优化大师可以对系统进行全方位的优化。

打开 Windows 优化大师的主界面,单击"系统性能优化"标签,在这里可以对"磁盘缓存"、"桌面菜单"、"文件系统"、"网络系统"、"开机速度"、"系统安全"等进行全面优化。 只要单击相应的标签项,然后根据实际情况,对其进行设置即可。其软件设置非常简单,只 需用鼠标选择或取消设置项前面的复选框即可,如图 1-5 所示。同时该软件具有强大的恢复 功能,如果设置后发现效果不令人满意,可以单击窗口上的"恢复"按钮,即可恢复到 Windows 默认设置,这样就能保证系统正常运行。

| <b>*</b> 0                                        | Windows忧化大师 V6.57 (未注册)                                                                  | _ × _        |
|---------------------------------------------------|------------------------------------------------------------------------------------------|--------------|
| Windows<br><mark>比化大师</mark><br><sup>系统信息检测</sup> | 「磁盘续存和内存性能设置(请根据目己的内存容量选择输入/输出线存大小)<br>输入/输出线存大小(Gindows IP目动配置)                         |              |
| 系统性能优化                                            | 内存性能配置(最小内存消耗:普通用户推荐, Windows XP默认值)                                                     |              |
| 磁盘緩存忧化                                            | · · · · ·                                                                                |              |
| 桌面菜单忧化                                            | 说明:<br>输入输出系统是设备和CPU之间传输数据的通道。当扩大其缓冲尺寸时数据传递将更<br>。但是,过大的输入数据使提存搭载费相同数量的系统内存,因此具体设置多大的尺寸要 | 」为流畅<br>视您物理 |
| 全件系统优化                                            | NULLIO ( ) (MAGUE) IT 20 M (20 × 10 × 10 × 10 × 10 × 10 × 10 × 10 ×                      |              |
| 🍣 网络系统优化                                          |                                                                                          |              |
| 🌮 开机速度优化                                          | □ 计算机设置为较多的CPU时间来运行                                                                      |              |
| 系统安全优化                                            | <ul> <li>✓ 当系统出现致命错误时,Windows XF自动重新启动</li> <li>✓ 缩短Ctrl+Alt+Dsl关闭无响应程序的等待时间</li> </ul>  | 虚拟内存         |
| 🗞 系统个性设置                                          | □ Windows %P自动关闭停止响应的应用程序                                                                | 内存整理         |
| ○ 后台服务优化                                          | □ 縮短应用程序出错的等待响应时间                                                                        | 恢复           |
| 1000 自定义设置项                                       | □ Windows XP关机时目动清理页面文件<br>□ 启用大系统缓存 (服务器推荐)                                             | 忧化           |
|                                                   | □ 禁用页面文件(512M以上内存推荐)                                                                     | 帮助           |
| 系统清理维护                                            |                                                                                          |              |
| 合计软件数:45 个                                        |                                                                                          |              |

图 1-5 "系统性能优化"标签

#### 1.1.3 打造系统个性设置

用户一定对品牌机 OEM 厂商信息非常羡慕,以前都是通过修改系统文件来打造 OEM 厂

商信息,这种方法费时费力,有时效果还不好。有了 Windows 优化大师,这一切将变得非常简单,可在如图 1-5 所示的界面中单击"系统个性设置"标签,再单击下侧的"OEM 信息设置"按钮,然后用鼠标单击几次就可以打造出用户满意的 OEM 厂商信息,如图 1-6 所示。

| <b>e</b> ta                                | Windows优化大师 VB.57 (未注册)                                                                                                    | - 1 |
|--------------------------------------------|----------------------------------------------------------------------------------------------------|-----|
| Windows<br><u>比化大师</u><br>系装信息检测<br>系练性能优化 | 右接设置     位在建築単加入"语空回收站"     位在建築単加入"语空回收站"     在在建築単加入"205快速通道"     在在建築単加入"241"     在在建築単加入"重新启动计算机"                                                                                                    |     |
| 🕢 磁盘缓存忧化                                   | ▲面设置<br>□ 消除快捷方式图标上的小箭头 ✓ 禁止添加"快速方式"文字                                                                                                    | ٦   |
| 桌面菜单忧化                                     | <ul> <li>✓ 在任务栏时间 → 添加说明文字</li> <li>✓ 桌面显示"我的文档"</li> <li>✓ 开始菜单按字母顺序排序</li> </ul>                                                                                                    |     |
| 文件系统优化                                     | ✔ 桌面显示"回收站"                                                                                                    |     |
| 🍣 网络系统优化                                   | 其它设置<br>可可能计量组织                                                                                                    | 5   |
| 🜮 开机速度优化                                   | <ul> <li>▼更改注册用户名</li> <li>Billgates</li> </ul>                                                                                                    |     |
| 系统安全优化                                     | 更改计算机名称     OFFICE3     可のでPMC上に伝表     GenuinsIntel                                                                                                    |     |
|                                            | ✓ 更改DirectX版本标志                                                                                                    |     |
| ◎ 后台服务优化                                   | ●         ●         ●         ●         ●         ●         ●         ●         ●         ●         ●         ●         ●         ●         ●         ●         ●         ●         ●         ●         ●         ●         ●         ●         ●         ●         ●         ●         ●         ●         ●         ●         ●         ●         ●         ●         ●         ●         ●         ●         ●         ●         ●         ●         ●         ●         ●         ●         ●         ●         ●         ●         ●         ●         ●         ●         ●         ●         ●         ●         ●         ●         ●         ●         ●         ●         ●         ●         ●         ●         ●         ●         ●         ●         ●         ●         ●         ●         ●         ●         ●         ●         ●         ●         ●         ●         ●         ●         ●         ●         ●         ●         ●         ●         ●         ●         ●         ●         ●         ●         ●         ●         ●         ●         ●         ●         ● |     |
| 👔 自定义设置项                                   | ULIMA&で置 第6人は805 集団的な大子送明 文件米俗体                                                                                                    |     |
| 系统清理维护                                     | 设置 帮助                                                                                                    |     |

图 1-6 "系统个性设置"标签

#### 1.1.4 系统维护

电脑在运行过程中会产生一些垃圾文件,或是一些垃圾 DLL 链接文件,这也是导致电脑系统速度变慢的重要原因,所以有必要对这些垃圾信息进行进一步的清理。在这里对清理 系统垃圾文件进行说明。

打开 Windows 优化大师,依次单击"系统清理维护一垃圾文件清理"标签,即可打开系 统垃圾文件清理窗口。在上面的窗口中选择要进行扫描的磁盘驱动器,接着对扫描选项、文 件类型、删除选项等信息进行设置,最后单击右上角的"扫描"按钮,就可以对设置的磁盘 驱动器进行扫描,在"扫描结果"标签下会显示出扫描的结果,如图 1-7 所示。扫描完成后, 可以把这些垃圾信息进行全面的清除。

| •                                                                                     |                                                                                                    | T                                                               | indows优化大                                    | PĒ ¥6.57 €#                                  | (注册)                   |       |           |                              | - ×                                                                                                    |
|---------------------------------------------------------------------------------------|----------------------------------------------------------------------------------------------------|-----------------------------------------------------------------|----------------------------------------------|----------------------------------------------|------------------------|-------|-----------|------------------------------|----------------------------------------------------------------------------------------------------|
| Windows<br><u>記名大师</u><br><sup>承接信息检测</sup><br><sup>采接性能优化</sup><br><sup>主接透明维护</sup> |                                                                                                    | 123 的文档<br>By Documen<br>共享文档<br>本地磁盘<br>、<br>本地磁盘<br>、<br>本地磁盘 | j<br>its<br>(C:)<br>(D:)                     |                                              |                        |       | *         | 扫描<br>兼除<br>全容兼明             | La constante da la constante da la constante da la constante da la constante da la constante da la constante da |
| 🙀 注册信息清理                                                                              | <ul> <li>●-□-</li> <li>●-□-</li>     &lt;</ul> | 光盘库 (F)<br>扫描透現                                                 | )<br>扫描结果                                    | 羞除遗项                                         | 文件类型                   | 目录统计  | ▼<br>重算文件 | 帮助<br>文件恢                    | N.                                                                                                    |
| 🔯 垃圾文件清理                                                                              | 文件名                                                                                                    | nano"na milado                                                  | LTOCALC <sup>2</sup> LT.                     | 1                                            |                        |       | 1         | <u>ل</u> ه                   | •                                                                                                    |
| <b>②</b> 冗余ILL 清理                                                                     |                                                                                                    | 1082 11年級<br>1082 11李波<br>1082 11李波                             | LOCALS 1\Te<br>\LOCALS 1\Te<br>\LOCALS 1\Te  | nplant2.tmp<br>nplant2.tmp<br>nplant3.tmp    | JPG. qdt               |       | 2         | .11 MB<br>Byte               |                                                                                                    |
| 🗼 ActiveX 清理                                                                          |                                                                                                    | :UME^1/李波:<br>:UME^1/李波:<br>:UME^1/李波:                          | \LOCALS~1\Te<br>\LOCALS~1\Te<br>\LOCALS~1\Te | sp\splash be<br>sp\tem10.tmp<br>sp\tem17.tmp | 9<br>1                 |       | 2         | S7.07 KD<br>Byte<br>Byte     |                                                                                                    |
| 软件智能印象                                                                                | C:\D00                                                                                                    | 1ME~1/李波<br>1ME~1/李波                                            | LOCALS~1\Ter<br>LOCALS~1\Ter                 | sp\temlA.tmp<br>sp\temC.tmp                  |                        |       | 0         | Byte<br>Byte                 |                                                                                                    |
| 5820180180-60                                                                         | C:\100                                                                                                    | :UME^1/李波<br>:UME^1/李波                                          | \LOCALS``1\Te<br>\LOCALS``1\Te               | p\TWAIN.LOG<br>p\Twain001.                   | ≣tx                    |       | 8         | 42 Byte<br>Byte              |                                                                                                    |
| 承统组盘医生                                                                                |                                                                                                    | 11ME~1\李波<br>11ME~1\李波<br>11ME~1\李波                             | \LOCALS`1\Te<br>\LOCALS`1\Te<br>\LOCALS`1\Te | sp\Twurk001.<br>sp\Twurk002.                 | NTX<br>NTX             |       | 1         | 58 Byte<br>Byte<br>7 60 RB   |                                                                                                    |
| 刘 其它设置选项                                                                              |                                                                                                    | 1002 11年初<br>1002 11年初<br>1002 11年初                             | LOCALS"1\Te<br>LOCALS"1\Te                   | splvmnst.log<br>splvmsi.log<br>splws_FrodPr  | ∙€<br>:<br>∘£_20050407 | 0.1og | 7         | 61.03 KB<br>01 Byte          |                                                                                                    |
| of the the the the the the the the the the                                            | C: /000                                                                                                    | 1)(#E*1)(李波<br>1)(李波<br>1)(#E*1)(李波                             | \L0CALS~1\Ter<br>\L0CALS~1\Ter               | ap\_tap_qq_s<br>ap\^DF1044. a                | roxy.ini<br>mp         |       | 6         | 9 Byte<br>4.00 BB<br>12 Bets | •                                                                                                    |
| 已删除文件到回收站                                                                             |                                                                                                    |                                                                 |                                              |                                              |                        |       |           |                              |                                                                                                    |

图 1-7 "垃圾文件清理"标签

#### 1.1.5 智能备份驱动程序

重装系统后,安装驱动程序是一件十分困难的事情,如果驱动光盘找不到了,更是一件 非常麻烦的事,所以有必要在安装完驱动程序后对其进行备份。另外,也需要对系统文件与 收藏夹进行备份,当系统遭受病毒破坏后能够及时修复系统,使损失降到最低。

打开 Windows 优化大师,依次单击"系统清理维护一驱动智能备份"标签,就可以看到 所有的驱动程序,如图 1-8 所示。然后选择需进行备份的驱动程序,单击"备份"按钮即可。 如果以后需要进行恢复,只需单击"恢复"按钮,然后选择曾经备份的文件,即可轻松恢复 所有驱动程序。

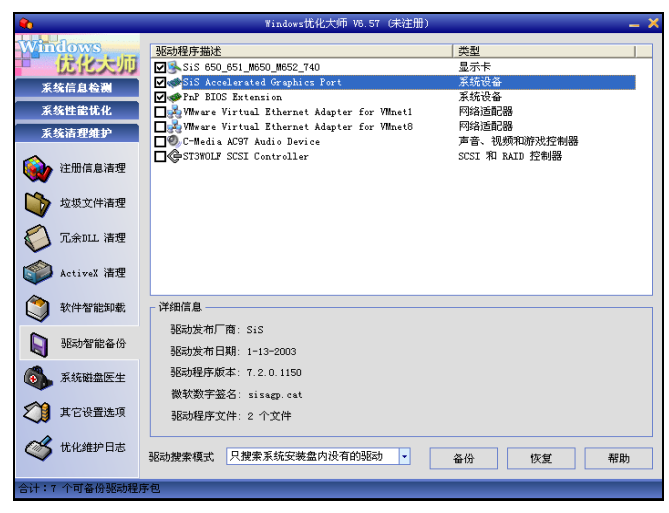

图 1-8 "驱动智能备份"标签

单击"其它设置选项"标签,然后在"系统文件备份与恢复"窗口中选择要进行备份的 文件名,接着单击右侧的"备份"按钮就可以对选中的文件进行备份。同样,单击"恢复" 按钮,就能够恢复曾经备份的系统文件,如图 1-9 所示。

| <b>*</b> 0                                     | Windows忧化大师 V8.57 (未注册)                                                   | _ × _   |
|------------------------------------------------|---------------------------------------------------------------------------|---------|
| Windows<br>龙化大师<br><sub>系统信息检测</sub>           | - 禁止/取得浏览网页时以下ActivaX插件安装提示<br>3721户网络空子<br>3721上月初步<br>- 3721上月初步        | 确定      |
| 系统性能优化<br>系统清理维护                               | - CREU2879%-0<br>- 同務通過<br>- 新港点点通<br>- 新港15ane<br>- 教授15ane<br>- 教授15ane | 全选 增加   |
| 注册信息清理                                         | 「                                                                         | 删除      |
| ↓ 2002件清理<br>ジ 冗余Ⅲ1 清理                         | 界面设置                                                                      | DirectX |
| <ul> <li>ActiveX 清理</li> <li>软件智能卸载</li> </ul> | ✓ System.ini<br>✓ Win.ini<br>✓ Msdos.sys<br>Ø Bot.ini                     | 备份      |
| ➡ 驱动智能备份                                       | ♥ config sys<br>♥ Autoexec bat                                            | 增加      |
| 🚯 系統磁盘医生                                       |                                                                           | 删除      |
| ▲ 其它设置选项                                       | □ 运行 "¥indows忧化大师"需要输入密码                                                  | 密码设置    |
| ✓ 忧化维护日志                                       | ▼ 日内 * Maron sign (化大师 文王统大)                                              | 帮助      |

图 1-9 "其它设置选项"标签

Windows 优化大师除了上面介绍的功能外,还有其他一些功能,如系统磁盘医生、维护 日志等,这些功能非常简单,在这里不再介绍。从使用中可以看出 Windows 优化大师把复杂 的设置变成简单的事情,在对系统进行优化的时候,只需单击鼠标就可完成,而不是面对繁 杂的注册表项值。同时所有的设置都可以恢复,如发现设置错误,只需单击"恢复"按钮就 能够轻松恢复到 Windows 的默认设置。

#### 1.2 超级兔子的使用

超级兔子(Magic Set)是一款功能非常强大的系统管理与优化软件,它能全面地对系统 进行优化设置,而且还能使自己的操作系统个性化。

这里以超级兔子 V7.15 版本为例进行讲解,它全面支持 Windows 98/Me、 Windows 2000/XP、Windows 2003 等操作系统。可以在 http://www.52skycn.com 网站下载该软件,然后将该软件安装在计算机上。在安装该软件时,只需作出简单的回答,其具体安装方法在此不再介绍。

在计算机上安装好该软件后,双击桌面上的"超级兔子"图标即可启动该软件,其界面 如图 1-10 所示。超级兔子总共提供了 8 大使用功能,即超级兔子优化王、魔法设置、上网精 灵、IE 修改专家、安全助手、系统检测、系统备份和桌面搜索精灵。

单击"实用工具"标签项将会弹出如图 1-11 所示的界面。

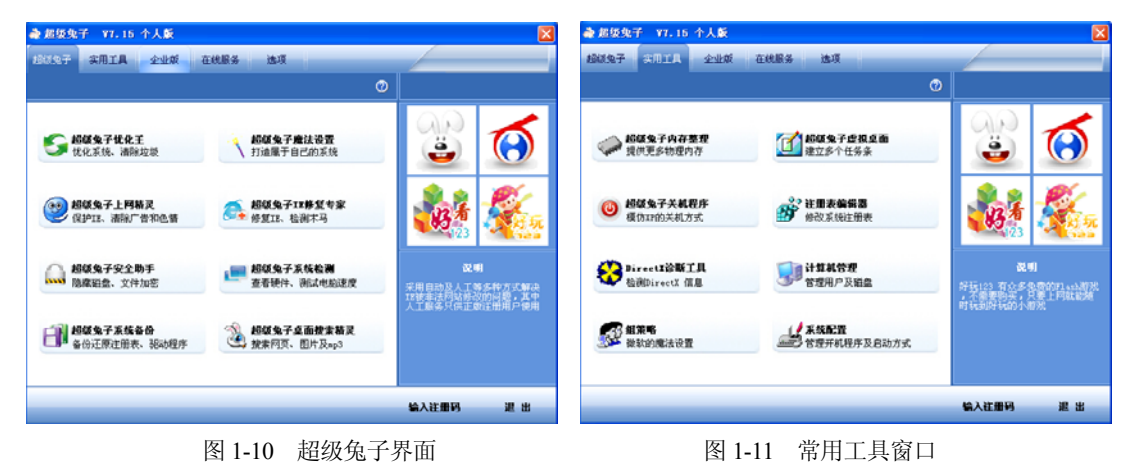

#### 1.2.1 超级兔子魔法设置

可以通过单击相应链接来打开与其相关的设置项,例如,在如图 1-10 所示的窗口中单击 "超级兔子魔法设置",会弹出"超级兔子魔法设置"窗口,如图 1-12 所示。该窗口的左侧 为导航栏,右侧为功能设置栏,下面介绍其中几种设置方法,其他方法按照文字说明依次操 作即可。

#### 1. 自动运行

很多软件在安装时都会在启动组里添加一些项目。有时候能在"开始"菜单的"程序/ 启动"下面看到该软件,如果需要取消它的自动运行功能,只需要删除即可。但如果该软件 的启动是由注册表来管理的,就难免要进行一番费力的查找。"自动运行"会将注册表里以及"启动"菜单中所有的项目列出来,如图 1-12 所示。当需要取消这些自动运行的项目时,可将它们前面的"钩"去掉,表示下次禁止运行该项目。但是该项目仍然保留在原处,只是不能运行,下次还可恢复。如果单击右侧的"删除"按钮,就不能进行恢复操作。

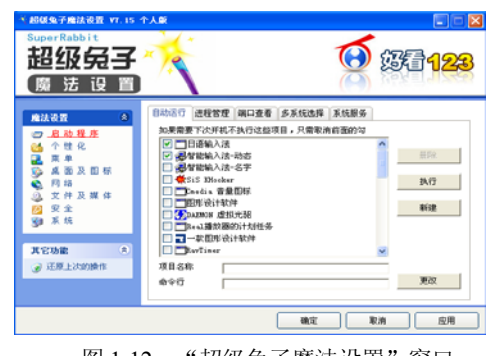

| 超碳兔子魔法设置 V7.15                      | 下人献                           |                     |
|-------------------------------------|-------------------------------|---------------------|
| SuperRabbit<br>超级 <b>员子</b><br>魔法设置 | * 🙍                           | 36 <mark>123</mark> |
| #44 <b>1</b> *                      | 输入法顺序 输入法风格 00%简息 外观 文件美国标 光器 | 音放 機盘               |
| (二) 启动程序<br>(1) 个性化                 | 第中文(満年)-王時五笔型(K版<br>中文(中国))   | .E46                |
| 2 X #                               | 2011智能AIC输入法 版本5.0            | 下移                  |
| M 出 X 出 W                           | 加全耕輸入法 版本5.0                  | 最终                  |
| ② 文件及媒体<br>20 安全                    |                               | 完整藥除                |
| 劉末晓                                 |                               | at iti              |
| 其它功能 🙁                              |                               |                     |
| ④ 还原上次的操作                           | 一 开机启动输入法指示器(旧式图定风格)          |                     |
|                                     | ☞ 并机启动输入法指示器(新式动态风格)          |                     |
|                                     | Rin Rin                       | 应用                  |
|                                     |                               |                     |

#### 图 1-12 "超级兔子魔法设置"窗口

图 1-13 输入法

#### 2. 输入法

在如图 1-12 所示的窗口中,单击左侧的"个性化"链接时,在右侧的功能设置栏会显示 出输入法顺序、输入法风格、OEM 信息、外观、文件夹图标、光驱音效和键盘标签,如图 1-13 所示。

如果安装了许多的输入法,按"Ctrl+Shift"组合键会从上往下依次选择。使用该设置可 以改变输入法的切换顺序、删除输入法及添加输入法。

3. 开始菜单

在如图 1-12 所示的窗口中,单击左侧的"菜单"链接时,在右侧的功能设置栏会显示出 开始菜单、添加菜单、发送到菜单、新建菜单、关联菜单和打开方式,如图 1-14 所示。

在系统的"开始菜单"中,有很多项目都可任意删除或增加。通过如图 1-14 所示的"开 始菜单"可以删除大部分菜单功能,但仍然有一些项目(比如"帮助菜单")是不能被删除 的。在复选框中没有打"钩",就表示被禁止删除的项目。

#### 4. 桌面及图标

在如图 1-14 所示的窗口中,单击左侧的"桌面及图标"链接时,在右侧的功能设置栏会显示出桌面图标、系统图标、快速启动栏、桌面墙纸和图标选项,如图 1-15 所示。用户可以 根据自己的需要,按照提示进行设置即可。

| * 超敏兔子療法设置 ¥7.15            | 个人颠 |      |                             |
|-----------------------------|-----|------|-----------------------------|
| SuperRabbit<br>超级免子<br>魔法设置 | No. | (C)  | <i>節</i> 看 <mark>123</mark> |
|                             |     |      | 17开方式。                      |
|                             |     | NE . | 取消 应用                       |

图 1-14 开始菜单

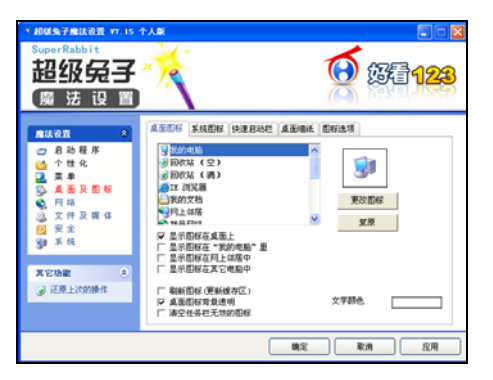

图 1-15 桌面图标

#### 1.2.2 超级兔子优化王

在如图 1-11 所示的窗口中单击"超级兔子优化王",会弹出"超级兔子优化王"窗口, 如图 1-16 所示。在左侧的导航栏中包括优化系统及软件、清理系统、卸载软件、专业卸载、 取消优化及还原和选项功能,只需单击相应的链接按钮,在右侧的功能设置区中进行相应的 操作即可。

#### 1.2.3 超级兔子上网精灵

在如图 1-11 所示的窗口中单击"超级兔子上网精灵",会弹出"超级兔子上网精灵"窗 口,如图 1-17 所示。在左侧的导航栏中包括综合设置、安全防护、IE 广告、IE 免疫、IE 选 项、网址过滤、上网条件和选项功能,只需单击相应的链接按钮,在右侧的功能设置区中进 行相应的操作即可。

各项功能的设置只需按照提示信息进行相应的操作即可,这里不再介绍。

| 参超级兔子优化王 ¥7.15 个人          | . Si    | X @ 1600 % 7 1 1                                                                                                    | <b>明精灵 ¥7.15 个人敲</b> |                                                                                                    | X                                                                                                    |
|----------------------------|---------|----------------------------------------------------------------------------------------------------|----------------------|----------------------------------------------------------------------------------------------------|----------------------------------------------------------------------------------------------------|
| SuperRabbit<br>超级员子<br>优化王 | G 🖇     | SuperRab<br>超级<br>上 网                                                                                                    | <b>完子</b><br>精灵      |                                                                                                    | 123                                                                                                    |
| 低化方式                       |         | 会(長方)<br>(1997)<br>(1997)<br>( |                      | <ul> <li>☆合役営</li> <li>● (第三正主页 必有17年)</li> <li>● 第止正主页 必有17年</li> <li>● 第止正常智口及進序「音 こ総开名</li> <li>● 第止江港用指定的集件 ご総开名</li> <li>■ 第止ご応急情用は上の4等 必有17年</li> <li>■ 自然に加速的時候 没有17年</li> </ul> | 项目详情<br>表现内方软化。40<br>主要的构成了。40<br>主要的相关,40<br>主要的相关,40<br>生物相关的人生命。<br>和实际的人生命。<br>和实际的人生命。<br>和实际的人生命。<br>和实际的人生命。<br>和实际的人生命。<br>不可能。<br>不可能。<br>不可能。<br>不可能。<br>不可能。<br>不可能。<br>不可能。<br>不可能 |
|                            | L-9 T-9 | 取消                                                                                                    |                      |                                                                                                    | 取消                                                                                                    |

```
图 1-16 "超级兔子优化王"窗口 图 1-17 "超级兔子上网精灵"窗口
```

#### 1.3 美萍安全卫士

美萍电脑安全卫士是最实用的网吧、电脑室、学校机房、安全保护、计费等管理软件, 它利用许多先进的 Windows 内核技术,全真虚拟 Windows 9x 桌面,实现了硬盘文件保护、 远程控制、会员远程登录、限时、定时运行计算机、应用软件选择运行、网站记录、黄色网 站限制等功能。

这里以美萍安全卫士 V11版本为例,它全面支持 Windows 98/Me、Windows 2000/XP、 Windows 2003 等操作系统。可以在 http://www.mpsoft.net/smenu.htm(美萍卫士)网站下载该 软件,然后将该软件安装在计算机上。在安装该软件时,只需作出简单的回答即可,其具体 安装方法这里不再介绍。

安装了美萍安全卫士后,会在桌面上建立图标,同时也会建立在系统的"程序"菜单中。 如果要启动该美萍安全卫士软件,则执行"开始\程序\MpSoft\Smenu\美萍安全卫士"菜单命 令,如图 1-18 所示。